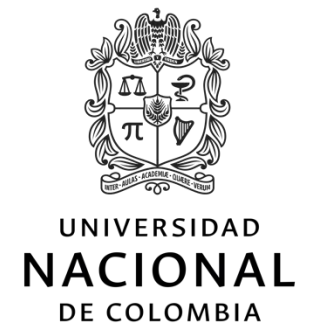

## Sistema de Quejas y Reclamos

MANUAL DE USUARIO APP MOVIL

Septiembre de 2022

Universidad Nacional de Colombia - Sistema de Quejas y Reclamos - Manual de Usuario app móvil 1

## CONTENIDO

| INTRODUCCIÓN                      | 3 |
|-----------------------------------|---|
| INGRESO AL SISTEMA VERSIÓN MÓVIL4 |   |

## INTRODUCCIÓN

El Sistema de Quejas y Reclamos de la Universidad Nacional de Colombia, es un instrumento que permite a los integrantes de la comunidad universitaria y a la ciudadanía en general, presentar una queja, reclamo, solicitud de información, sugerencia o felicitación, a través de cualquiera de los medios establecidos en el Sistema, con el fin de ser un mecanismo de interacción con los ciudadanos y con los integrantes de la comunidad universitaria en la administración pública y ser fuente de información para el mejoramiento de los procesos de la universidad.

Este documento también se puede encontrar en el enlace denominado Documentos de Interés en el portal web:

http://quejasyreclamos.unal.edu.co/

## > INGRESO AL SISTEMA VERSIÓN MÓVIL

Existe una versión móvil para crear y/o consultar el progreso de los casos, el cual se puede encontrar en la Play Store y App Store

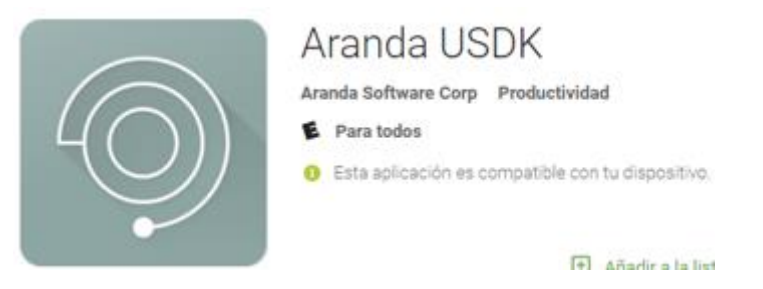

Para ingresar a registrar una solicitud se debe agregar previamente una URL en el icono de la tuerca

URL: https://gestiontic.unal.edu.co/asdkapi

*Importante:* Esto solo se debe hacer cuando se instala la app.

| Aranda Service Desk<br>Bienvenido                           |
|-------------------------------------------------------------|
| Seleccione el método de autenticación<br>Escanear código QR |
| Ingresar información de usuario                             |
| Registrarse                                                 |
| Acceso anónimo                                              |
| by Aranda <sup>5</sup>                                      |

Una vez agregada la URL se debe dar clic en probar conexión y en guardar.

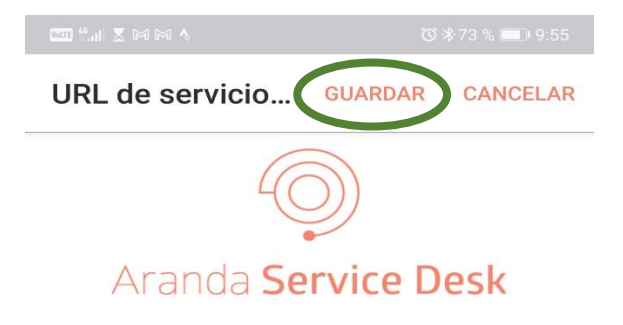

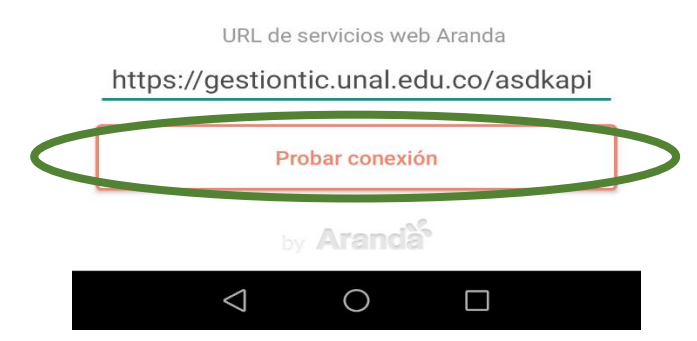

Para ingresar, es necesario seleccionar la opción correspondiente al tipo de usuario. Se identifican tres tipos de usuario:

- **Usuarios Internos:** aquellos que pertenecen a la comunidad universitaria, es decir, usuarios que poseen un usuario institucional de la Universidad Nacional de Colombia (@unal.edu.co).
- **Usuarios Externos:** aquellos que no poseen un usuario institucional de la Universidad Nacional de Colombia, pero que se pueden registrar en el Sistema de Quejas y Reclamos con el fin de realizar una petición.
- **Usuarios Anónimos:** aquellos que no desean revelar su identidad ante la Universidad Nacional de Colombia, pero que desean realizar una petición ante la universidad.

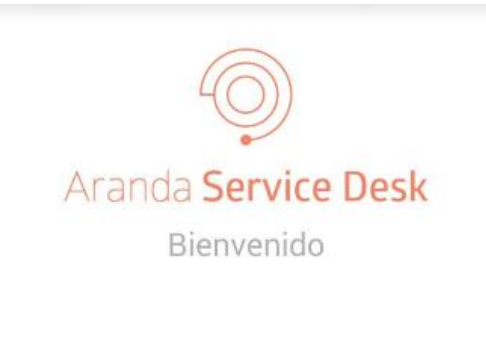

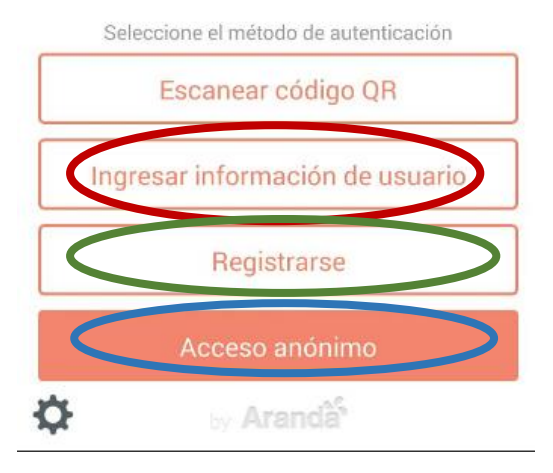

Para ingresar como un **USUARIO INTERNO** se debe seleccionar la autenticación UNAL, y diligenciar los datos correspondientes de su usuario en la Universidad Nacional de Colombia (no incluir @unal.edu.co), y la contraseña. Hacer clic en "Acceder" para ingresar al Sistema.

| Aranda <b>Se</b> i                                    | rvice Desk         |
|-------------------------------------------------------|--------------------|
| Acce                                                  | eder               |
|                                                       |                    |
|                                                       |                    |
|                                                       |                    |
|                                                       |                    |
| UNAL                                                  | 4                  |
| UNAL<br>Usuario                                       | 4                  |
| UNAL<br>Usuario<br>Contraseña                         | 4                  |
| UNAL<br>Usuario<br>Contraseña<br>Acce                 | eder               |
| UNAL<br>Usuario<br>Contraseña<br>Acce<br>¿Olvidó su o | eder<br>ontraseña? |

Para ingresar como un **USUARIO EXTERNO** del Sistema de Quejas y Reclamos, primero se debe realizar un registro personal. Para lo anterior, hacer clic en "Registrarse".

Pantalla continuación, se deben diligenciar los datos correspondientes. Recordar que la contraseña debe ser alfanumérica.

|      | 0                           |
|------|-----------------------------|
|      | Aranda Service Desk         |
|      | Registrarse                 |
| Non  | nbre completo               |
| Nún  | nero de teléfono            |
| Nún  | nero de identificación      |
| Dire | cción de correo electrónico |
| Con  | traseña                     |
| Con  | firmar contraseña           |
|      | Registrarse                 |
|      | by Aranda <sup>5</sup>      |

Para ingresar como un **USUARIO ANÓNIMO** debe hacer clic sobre la opción "Acceso anónimo", y después clic en el botón "Acceder".

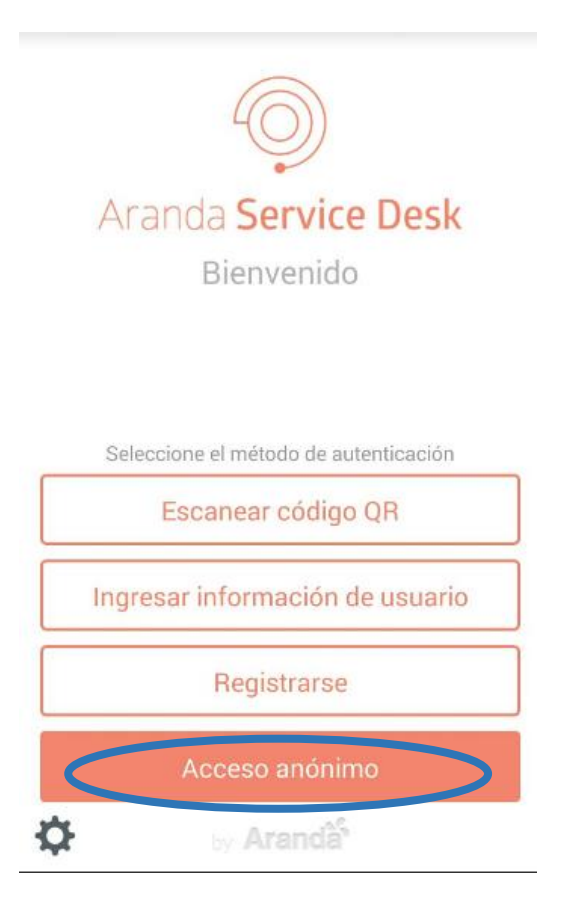

Al ingresar podrá ver los casos que ha creado y su información correspondiente.

*Importante:* La información de los casos creados solo aparece para los usuarios internos y externos que se registraron

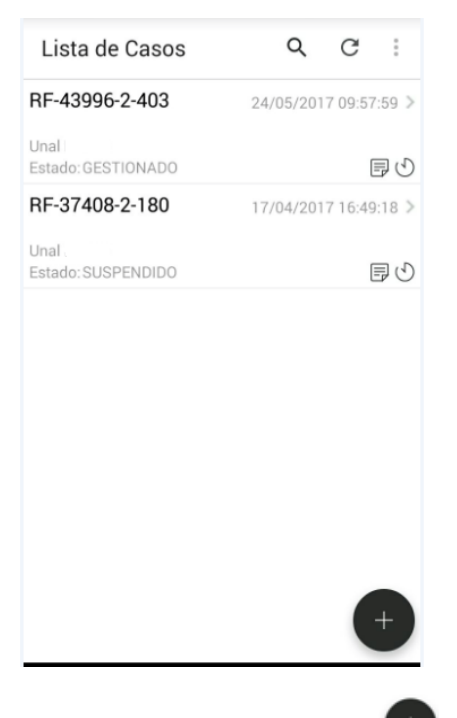

Para crear una nueva petición se debe dar clic en el icono , donde se despliega la información que se debe diligenciar para registrar la petición.

1. Selecciona el proyecto Unal PQRS

| ← Nuevo Ca                                 | iso 🗸                   |  |
|--------------------------------------------|-------------------------|--|
| 1. CLASIFICACIÓN                           |                         |  |
| Proyecto Unal Po                           |                         |  |
| Unal DNTIC<br>Unal PQRS<br>Unal Tecnología |                         |  |
| Servicio                                   | No se ha seleccionado > |  |
| Categoría                                  | No se ha seleccionado > |  |
| 2. INFORMACIÓN DEL CASO                    |                         |  |
| Ásunto                                     | >                       |  |
| Descripción                                | >                       |  |
| 3. INFORMACIÓN A                           | DICIONAL                |  |

2. Se debe seleccionar el servicio

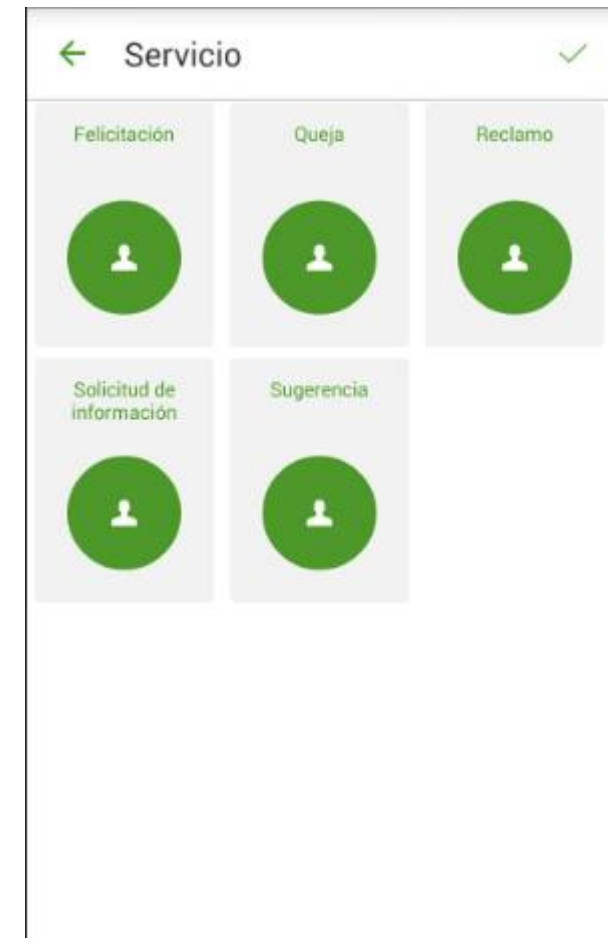

3. Se selecciona la categoría

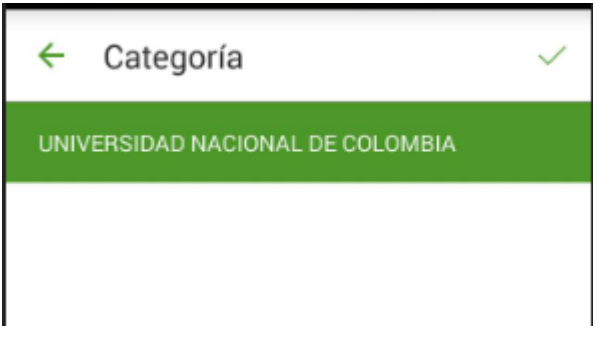

4. Se diligencia los campos Asunto y Descripción

| Huevo Ca                                   | iso 🗸                   |  |
|--------------------------------------------|-------------------------|--|
| 1. CLASIFICACIÓN                           |                         |  |
| Proyecto                                   | Unal PQRS               |  |
| Unal DNTIC<br>Unal PQRS<br>Unal Tecnología |                         |  |
| Servicio                                   | No se ha seleccionado > |  |
| Categoría                                  | No se ha seleccionado > |  |
| 2. INFORMACIÓN D                           | EL CASO                 |  |
| Asunto                                     | >                       |  |
| Descripción                                | >                       |  |
| 3. INFORMACIÓN A                           | DICIONAL                |  |

Se pueden adjuntar archivos al caso haciendo clic sobre el botón "Adjuntar Archivo". Es necesario tener presente que se puede adjuntar archivos de máximo 30 Mb cada uno.

| 1 CLASIFICACIÓN   |                         |
|-------------------|-------------------------|
| T. CLASIFICACIÓN  |                         |
| Proyecto          | No se ha seleccionado   |
| Servicio          | No se ha seleccionado > |
| Categoria         | No se ha seleccionado > |
| 2. INFORMACIÓN DE | EL CASO                 |
| Asunto            | >                       |
| Descripción       | >                       |
| 3. INFORMACIÓN AL | DICIONAL                |
|                   |                         |

Para finalizar se da clic en el icono 🧹 y se registra la petición

| ← Nuevo Cas      | • ~                     |
|------------------|-------------------------|
| 1. CLASIFICACIÓN |                         |
| Proyecto         | No se ha seleccionado   |
| Servicio         | No se ha seleccionado > |
| Categoria        | No se ha seleccionado 🗦 |

**Nota:** para consultar el estado del caso registrado, debe ingresar a la aplicación es la primera visualización que aparece

| Lista de Casos             | Q         | G       | :     |
|----------------------------|-----------|---------|-------|
| RF-43996-2-403             | 24/05/201 | 7 09:57 | :59 > |
| Unal<br>Estado: GESTIONADO |           | [       | 90    |
| RF-37408-2-180             | 17/04/201 | 7 16:49 | :18 > |
| Unal<br>Estado: SUSPENDIDO |           | [       | 90    |
|                            |           |         |       |
|                            |           |         |       |
|                            |           |         |       |
|                            |           |         |       |
|                            |           |         |       |
|                            |           |         |       |
|                            |           |         | +     |